## <u>1. Android, IOS 기반 기기</u>

1. "설정" → "네트워크" → "WiFi" 선택

| 무선네트워크         ③ Wi-Fi       @ff @N         ③ Bluetooth       @ff @N         ③ 모바일 데이터       @ff @N         ③ 모바일 데이터       @ff @N         ③ 토화       @ff @N         ③ 히외 로밍                          | 설정                 | :      |
|----------------------------------------------------------------------------------------------------|--------------------|--------|
| 응 Wi-Fi       OFF ON         응 Bluetooth       OFF ON         오바일데이터       OFF ON         도 통화       OFF ON         응 해외 로밍       ····································                                | 무선 네트워크            |        |
| 용       Bluetooth       OFF ON         모바일데이터       OFF ON         통화       SF화         하외 로밍       STU SUUS         3       코텐츠 공유 및 기기 연결         이터넷 함께 쓰기(테더링) 및 네트워크       기기         1       소리 | 🛜 Wi-Fi            | OFF ON |
| <ul> <li>모바일데이터</li> <li>통화</li> <li>해외 로밍</li> <li>코텐츠 공유 및 기기 연결</li> <li>인터넷 함께 쓰기(테더링) 및 네트워크</li> <li>기기</li> <li>소리</li> </ul>                                                                  | Bluetooth          | OFF ON |
| <ul> <li>통화</li> <li>해외 로밍</li> <li>코텐츠 공유 및 기기 연결</li> <li>인터넷 함께 쓰기(테더링) 및 네트워크</li> <li>기기</li> <li>소리</li> </ul>                                                                                  | 🕥 모바일 데이터          | OFF ON |
| <ul> <li>· 해외 로밍</li> <li>· 콘텐츠 공유 및 기기 연결</li> <li>· 인터넷 함께 쓰기(테더링) 및 네트워크</li> <li>기기</li> <li>· 소리</li> </ul>                                                                                      | <u>&lt;</u> 통화     |        |
| <ul> <li>· 콘텐츠 공유 및 기기 연결</li> <li>· 인터넷 함께 쓰기(테더링) 및 네트워크</li> <li>기기</li> <li>· 소리</li> </ul>                                                                                                    | 🔞 해외 로밍            |        |
| <ul> <li>인터넷 함께 쓰기(테더링) 및 네트워크</li> <li>기기</li> <li>소리</li> </ul>                                                                                                    | 😪 콘텐츠 공유 및 기기 연결   |        |
| 기기                                                                                                    | 🥑 인터넷 함께 쓰기(테더링) 및 | 네트워크   |
| C) 소리                                                                                                    | 7 7                |        |
| <b>—</b> — ,                                                                                                    | 🔇 소리               |        |

## 3. " 🔋 "를 선택

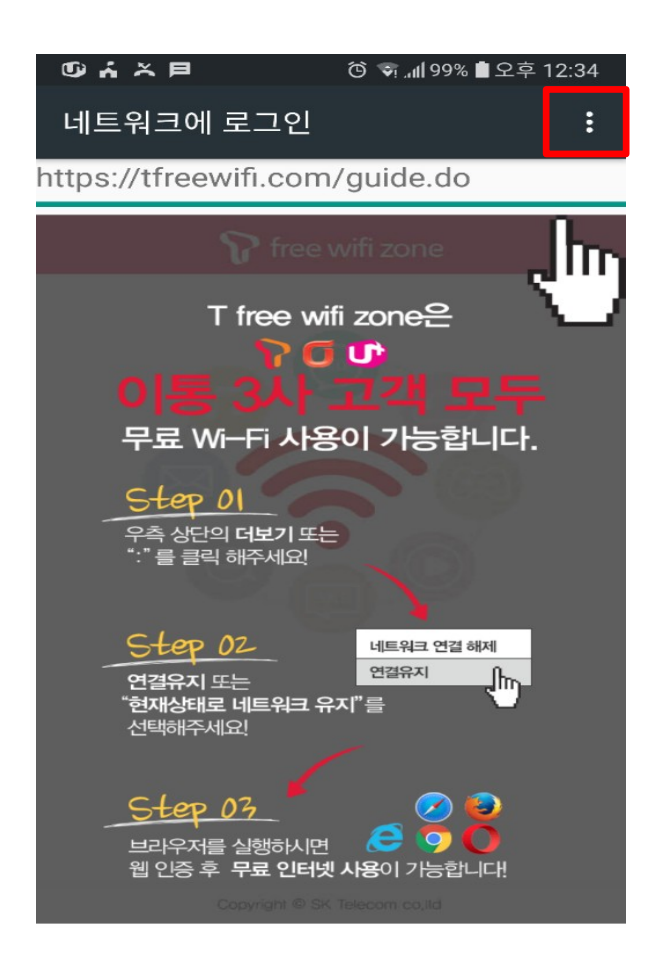

## 2. "T Free WiFI Zone" 선택

| ←                            | Wi-Fi                                                              | OFF ON         | :           |
|------------------------------|--------------------------------------------------------------------|----------------|-------------|
| <b>모바</b> 역<br>Wi-Fi로<br>이터로 | <b>길 데이터 자동 전환</b><br><sup>로</sup> 인터넷을 사용할 수 없는 경·<br>인터넷을 사용합니다. | 우 모바일 데        |             |
| WI-FI                        | 네트워크                                                               |                |             |
|                              | DKU-203                                                            |                |             |
|                              | DKU_WiFi                                                           |                |             |
|                              | DKU_WiFi_Help                                                      |                |             |
|                              | DanNetWiFi                                                         |                |             |
|                              | DanNetWiFi5G                                                       |                |             |
|                              | T Free WiFi Zone                                                   |                |             |
| 4. "현<br>결                   | 재 상태로 이 네트워크<br>유지" 선택 후 인터넷                                       | 1 사용" 또는<br>사용 | <u>-</u> "연 |

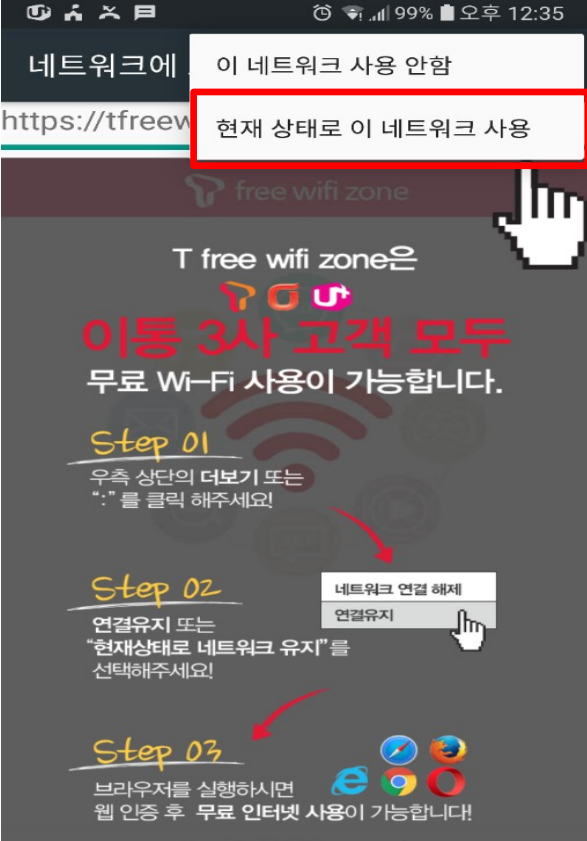

## <u>2. Windows, OS X 기반 기기</u>

1. "상태바"의 네트워크" 선택 후 "T Free WiFi Zone" 선택

| <b>I</b> . | DKU_WiFi_Help<br>열기                       |
|------------|-------------------------------------------|
| ſ.         | T Free WiFi Zone<br>열기                    |
| (A         | iptime_in_net<br>보안                       |
| (7.        | DKU_WiFi<br>보안                            |
| (7.        | dkucast<br>보안                             |
|            | <mark>111 ~ 🗐 🖇 恒 🚛 1</mark> 2017<br>2017 |

3. "연결됨" 확인 후 인터넷 사용

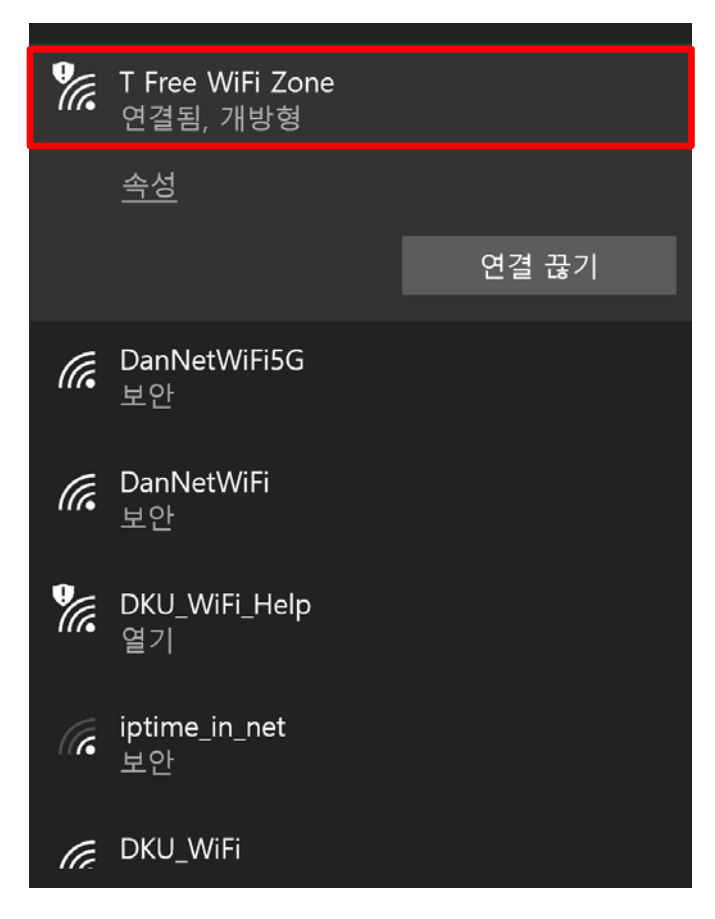

2. "연결" 선택

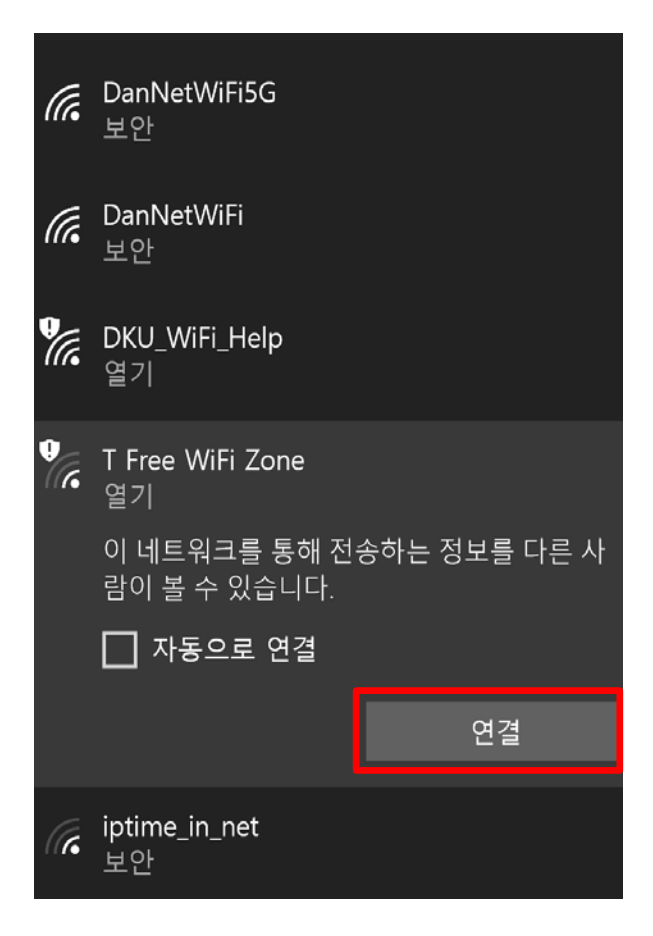